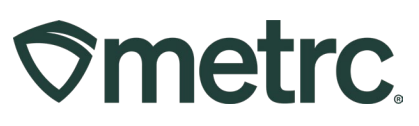

| Bulletin Number:              | Distribution Date:                                                                     | Effective Date:           |  |  |  |  |  |  |  |
|-------------------------------|----------------------------------------------------------------------------------------|---------------------------|--|--|--|--|--|--|--|
| MN_IB_19                      | 02/13/2024                                                                             | 03/01/2024                |  |  |  |  |  |  |  |
| State Approved Waste          |                                                                                        |                           |  |  |  |  |  |  |  |
| Returns                       |                                                                                        |                           |  |  |  |  |  |  |  |
| Contact Point:                | Subject: Guidance for retu                                                             | Irning products that were |  |  |  |  |  |  |  |
| Metrc Support                 | sold prior to the Metrc imple                                                          | ementation in Minnesota.  |  |  |  |  |  |  |  |
| Reason: Guidance on the pro   | <b>Reason:</b> Guidance on the process of pre-Metrc returns of products that were sold |                           |  |  |  |  |  |  |  |
| prior to the Metrc implementa | tion.                                                                                  |                           |  |  |  |  |  |  |  |

Greetings,

Metrc, in collaboration with the Minnesota Office of Medical Cannabis (OMC), would like to provide additional guidance on the process of product returns that were sold prior to the Metrc implementation.

Please read on for more information regarding this process.

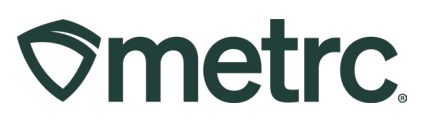

## Processing State Approved Waste Returns

#### Previous Workflow for Processing Pre-Metrc Returns:

When a dispensary had items returned from sales done prior to the implementation of Metrc, the licensee was instructed to send an email to OMC with photos of the returns along with a list of everything that has been returned so far including their approximate quantities (number of items, estimate of % left). The licensee would then print off a copy of that email and store it with the items in their own pre-Metrc return bin until those items could be tagged in Metrc. The OMC would then respond and begin arranging a time to tag these products in Metrc through an incoming external transfer.

#### New Workflows for Processing State Approved Waste Returns:

The OMC has created two specific return types to categorize returns. These will be known as Pre-Metrc Sales Returns and Waste Product Returns. Below are the definitions for each return type and the category in which they fall into.

- **Pre-Metrc Sales Returns:** When items that were part of a sale that occurred before the Metrc implementation are returned to the dispensary, the dispensary should email OMC photos of the returned items along with a list of the items returned and their approximate quantities (number of items, estimate of % left). Print off a copy of that email and store it with the items in their own pre-Metrc return bin until they can be tagged in Metrc. OMC will respond and begin arranging a time to tag these products in Metrc through an incoming external transfer.
- Waste Product Returns: When an item is returned to the dispensary that has a production date of 2023 or later it will need to be tagged in the State Approved Waste Returns category. This category of item needs to be stored separate from the Pre-Metrc Sales Returns.

#### Preparing to tag Pre-Metrc Sales Returns and Waste Product Returns

Before the returned items can be tagged in Metrc, the dispensary will need to create two new items in Metrc to ensure the product is designated appropriately. As a dispensary Admin, log into Metrc and create one item named "Pre-Metrc Sales Returns" and another item named "Waste Product Returns", both with the item category of "State Approved Waste Returns." This step only needs to be completed once per dispensary in Metrc. Only dispensary licenses will be able to create items under the item categories of "Pre-Metrc Sales Returns" and "Waste Product Returns."

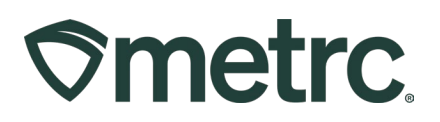

To create the new Items, start by selecting the Items option in the Admin area dropdown menu on the navigational toolbar – See **Figure 1**.

| ©me  | etrc Packages   - Transfers         | s                            |                  | Admin 👻              |              |
|------|-------------------------------------|------------------------------|------------------|----------------------|--------------|
| lter | ns                                  |                              |                  | Tag Orders<br>Tags   |              |
| A    | dd Items Edit Items                 |                              |                  | Locations<br>Strains |              |
|      | Item :                              | Category :                   | Туре :           | Items                | efault LTS   |
| •    | Butter Kush                         | Bud/Flower - 0345            | Buds             | Transporters         | otSubmitted  |
| •    | Cannabis Waste                      | Cannabis Waste               | Other            | Employees            | otSubmitted  |
| •    | Generic Infused Non-Edible (liquid) | Infused Non-Edible (liquid)  | InfusedNonEdible | CountBased           | NotSubmitted |
| •    | Generic Medical Edibles             | Infused Edible               | InfusedEdible    | CountBased           | NotSubmitted |
| •    | Misc. Waste Returns                 | State Approved Waste Returns | Other            | CountBased           | NotSubmitted |
|      | Pre-Metrc Sales Returns             | Pre-Metrc Sales Returns      | Other            | CountBased           | NotSubmitted |
| •    | Waste Product Return                | State Approved Waste Returns | Other            | CountBased           | NotSubmitted |
| H    | Page 1 of 1                         | ► ► 20 ▼ rows per            | page             |                      |              |

Figure 1: Item Grid to create State Approved Waste Returns items

Next, select the Add Items button in the Items grid to access the Add Items action window – see **Figure 2**.

| ⊘metrc    | Packages   - | Transfers | <del>-</del> Sales   - | Financials | ∣ <del>▼</del> Report | s   <del>-</del> | Admin 👻       |   |
|-----------|--------------|-----------|------------------------|------------|-----------------------|------------------|---------------|---|
| ltems     |              |           |                        |            |                       |                  |               |   |
| Add Items | Edit Items   |           |                        |            |                       |                  |               |   |
| Item      |              | :         | Category               | :          | Туре                  | :                | Quantity Type | : |

#### Figure 2: Add Items button

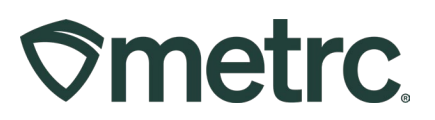

Individually create each of the two new Items required for State Approved Waste Returns: Pre-Metrc Sales Return and Waste Product Return. Both need to be categorized using the State Approved Waste Returns category found in the Category drop-down menu. Once all required information has been entered, select the green Create Items button to create the item – see **Figures 3 & 4**.

|          |                                                                 | (clea               |
|----------|-----------------------------------------------------------------|---------------------|
| Name     | Pre-Metrc Sales Returns Unit of Measure                         | - Select -          |
| Category | State Approved Waste Returns                                    | Select files        |
|          |                                                                 | Description         |
|          |                                                                 |                     |
|          | Label Photo                                                     | Select files        |
|          |                                                                 | Description         |
|          |                                                                 |                     |
|          | Packaging<br>Photo                                              | Select files        |
|          |                                                                 | Description         |
|          |                                                                 |                     |
| 1 (i     | ngredient)                                                      |                     |
| - 1      | (item)                                                          |                     |
|          | multi-Facility create such as that available in Employees, Stra | ins, and Locations? |

Figure 3: Adding Pre-Metrc Sales Returns in Add Item action window

# 

| d Items                                                                  |                                                                                                    |                                                                                                 |                                                                                                    |
|--------------------------------------------------------------------------|----------------------------------------------------------------------------------------------------|-------------------------------------------------------------------------------------------------|----------------------------------------------------------------------------------------------------|
| em # 1                                                                   |                                                                                                    |                                                                                                 | (clear                                                                                                    |
| Name                                                                     | Waste Product Return                                                                                                    | Unit of Measure                                                                                 | - Select -                                                                                                    |
| Category                                                                 | State Approved Waste Returns                                                                                                    | <ul> <li>✓ Product Photo</li> </ul>                                                             | Select files                                                                                                   |
|                                                                          |                                                                                                    |                                                                                                 | Description                                                                                                    |
|                                                                          |                                                                                                    | Label Photo                                                                                     | Select files                                                                                                   |
|                                                                          |                                                                                                    |                                                                                                 | Description                                                                                                    |
|                                                                          |                                                                                                    |                                                                                                 |                                                                                                    |
|                                                                          |                                                                                                    | Packaging<br>Photo                                                                              | Select files                                                                                                   |
|                                                                          |                                                                                                    |                                                                                                 | Description                                                                                                    |
| 1 ()                                                                     | ngredient)                                                                                                    |                                                                                                 |                                                                                                    |
| . 1                                                                      | (item)                                                                                                    |                                                                                                 |                                                                                                    |
| hy is there no<br>ertain Item Cat<br>all of the selec<br>create Items in | multi-Facility create such as that ava<br>egories require the selection of a pre-exi<br>ted Facilities would be convoluted and c<br>multiple Facilities at the same time. | ilable in Employees, Strai<br>isting Strain. Verifying and in<br>complex to inform. For this re | ins, and Locations?<br>nforming that the specified Strain exists<br>eason we have opted to not add the ability |

## Figure 4: Adding Waste Product Return in Add Item action window

Once the items have been made, they will be available for use.

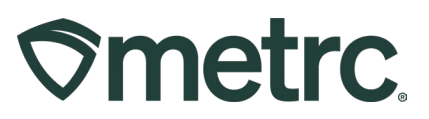

## Tagging Pre-Metrc Sales Returns

The OMC will turn on external incoming transfers for the dispensaries that need to tag Pre-Metrc Sales Returns for the agreed upon timespan. During this time, an employee at the dispensary will log in to Metrc and create a new incoming external transfer, selecting State Approved Waste Returns as the type. In the planned route field, input "N/A State Approved Waste Returns".

Once the External Transfers has been enabled by the OMC, take the following steps to complete the returns:

Select the External option in the Transfers area drop-down menu on the navigational toolbar. Choose the Incoming tab, then select the New Transfer button from the External Transfers grid – see **Figure 5**.

| <b>⊘metrc</b> Pack | ages   🗸 🛛 Transfe | ers   <del>-</del> Sales   - | F | nancials   🕶 Reports   🕶     | Admin 👻 |       |   |
|--------------------|--------------------|------------------------------|---|------------------------------|---------|-------|---|
| External 1         |                    | sed<br>ates                  |   |                              |         |       |   |
| View Manifest      | Trips              |                              |   |                              |         |       |   |
| New Transfer       | J                  |                              |   |                              |         |       |   |
| Manifest           | :                  | Origin                       | : | Туре                         | :       | Pkg's | : |
| ▶ 0000012802       |                    |                              |   | State Approved Waste Returns |         | 1     |   |

Figure 5: Creating New Incoming Transfer in External Transfers grid

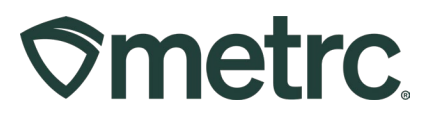

This will open the New Incoming Transfer action window in order to fill out the required fields for the External Transfer.

- Select State Approved Waste Returns option as the type from the drop-down menu.
- In the planned route field put "N/A Pre-Metrc Returns."
- Select the Pre-Metrc Sales Returns item for Package #1.
- In the quantity field, put the total number of items being tagged.

Once all required fields have been entered, select the green Register Transfer button to register the External Transfer – see **Figure 6.** 

| lew Incomin   | g Transfer                                                                                                    |
|---------------|----------------------------------------------------------------------------------------------------|
| Туре          | State Approved Waste Returns 🗸                                                                                                    |
| Phone No.     | 612-420-7100                                                                                                    |
| Planned Route | N/A Pre-Metrc Returns       Est. Departure       01/26/2024       today         01       11       PM         •       •       •         Est. Arrival       01/26/2024       today |
| Pacl          | kage #1       Pre-Metrc Sales Returns       Q       (clear)       Package Date       101/26/2024       10       today                                                            |
| 01            | Quantity 5 Each  (package) Register Transfer Cancel                                                                                                    |

Figure 6: Registering the Transfer

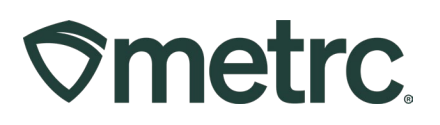

Once the External Transfer has been registered, it will appear on the Incoming Externals Transfers grid and needs to be completed. To do this, select the Complete button on the right side of the External Transfer needing to be completed in the grid. This will open the Complete Incoming Transfer action window – see **Figure 7**.

| 7 | ≷me | trc Packag   | jes   · | • 1   | Transfers |                              | <del>▼</del> Reports | + Admin +              |       |                        |       |          |      |        | 6+ 6 | it ( | Support | Lopez0101                | <b>.</b> |
|---|-----|--------------|---------|-------|-----------|------------------------------|----------------------|------------------------|-------|------------------------|-------|----------|------|--------|------|------|---------|--------------------------|----------|
| E | xt  | ernal T      | rai     | nsf   | ers       |                              | $< \neg$             |                        |       |                        |       |          |      |        |      | Q    |         | MN - Dispensary   D      | 0001 -   |
|   | Vie | w Manifest   |         |       |           |                              |                      |                        |       |                        |       |          |      | •      |      | Edit |         | Minnesota Te             | esting   |
|   | Ine | coming       |         |       |           |                              |                      |                        |       |                        |       |          |      | P      | Co   | mple | ete     | 0                        |          |
|   |     | New Transfer |         |       |           |                              |                      |                        |       |                        |       |          |      |        |      | Void |         | ≡∙↓                      |          |
|   |     | Manifest     | :       | Origi | in :      | Туре                         | Pkg's                | ETD :                  | ATD : | ETA :                  | ATA : | Received | ETRD | : ATRD |      | 0    |         | :                        |          |
|   | ,   | 0000013201   |         |       |           | State Approved Waste Returns | 1                    | 01/26/2024<br>01:37 pm |       | 01/26/2024<br>01:37 pm |       |          |      | Ŭ      |      | Ŭ    |         | Edit<br>Complete<br>Void |          |
|   |     | 0000012802   |         |       |           | State Approved Waste Returns | 1                    | 01/03/2024<br>05:18 pm |       | 01/03/2024<br>05:18 pm |       |          |      |        |      |      |         | Edit<br>Complete<br>Void |          |
|   | ,   | ▶ 0000012801 |         |       |           | State Approved Waste Returns | 1                    | 01/03/2024<br>04:43 pm |       | 01/03/2024<br>04:43 pm |       |          |      |        |      |      |         | Edit<br>Complete<br>Void |          |

#### Figure 7: Completing the Transfer

This will allow for the placement of a new Metrc package tag with the item or items and select that tag on the Complete Incoming Transfer screen in the Package #1 field. Then choose the location where the items will be stored. One Metrc tag can be used for all the Pre-Metrc Returns getting tagged in Metrc at that time. Once all required information has been entered, select the green Complete Transfer button to complete the transfer – see **Figure 8**.

| Manifest                | 0000013201              |   | Transfer Type    | State Approved Was | te Returns          |   |      |        |
|-------------------------|-------------------------|---|------------------|--------------------|---------------------|---|------|--------|
| Origin Lic. No.         |                         |   | Origin Name      |                    |                     |   |      |        |
| Main Phone No.          | 612-420-7100            |   | Mobile Phone No. |                    |                     |   |      |        |
| Phone No. for Questions |                         |   |                  |                    |                     |   |      |        |
| Employee ID             |                         |   | Vehicle Make     |                    |                     |   |      |        |
| Driver's Name           |                         |   | Vehicle Model    |                    |                     |   |      |        |
| Driver's Lic. No.       |                         |   | License Plate    |                    |                     |   |      |        |
| Package # 1             | 1A4FF01000000CD00000018 | ٩ | Item Pre-Metro   | c Sales Returns    | Shipped <u>Qty.</u> | 5 | ea   | Reject |
| Location                | Product Vault           | Q |                  |                    | Receive Oty         | 5 | Each |        |

## Figure 8: Tagging and Completing the Transfer

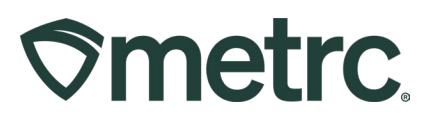

After completing the incoming transfer, the package will appear in the active packages grid and a note will need to be added to the new package.

To add a note to the newly received package tag, go to the Packages area in the navigational toolbar to open the Packages grid. Select the Active tab to see the new package – see **Figure 9**.

| ⊘metro | Packages   •     Transfers   •     Sales   •     Financials   •     Reports   •     Admin • |                |             |              |         |                  |        |           |               |                         |                              |  |  |
|--------|---------------------------------------------------------------------------------------------|----------------|-------------|--------------|---------|------------------|--------|-----------|---------------|-------------------------|------------------------------|--|--|
| Pack   | ackages                                                                                     |                |             |              |         |                  |        |           |               |                         |                              |  |  |
| Activ  | Active On Hold Inactive I In Transit                                                        |                |             |              |         |                  |        |           |               |                         |                              |  |  |
| Ne     | w Packages New Tr                                                                           | cansfer Change | Locations   | Change Items | Adjust  | Change Notes     | Finish |           |               |                         |                              |  |  |
|        | Тад                                                                                         | :              | Src. H's    | :            | Src. Pk | (g's             | :      | Src. Pj's | Location :    | Item :                  | Category                     |  |  |
| •      | Q # 1A4FF0100000CD00                                                                        | 0000018        |             |              |         |                  |        |           | Product Vault | Pre-Metrc Sales Returns | State Approved Waste Returns |  |  |
| •      | Q # 1A4FF0100000CD00                                                                        | 00000017       | JK Test 070 | 52023        | 1A4FF0  | 1000000CD0000001 | 16     |           | Product Vault | MNDAWG Buds             | Bulk Flower                  |  |  |
| •      | Q 👪 1A4FF0100000CD00                                                                        | 00000015       |             |              |         |                  |        |           | Product Vault | Misc. Waste Returns     | State Approved Waste Returns |  |  |

#### Figure 9: Active Packages grid

Highlight the newly received package by clicking on it, then select the Change Notes button to access the Change Notes action window. This will open the Change Notes action window to enter a note listing what was returned and their approximate quantities. Pressing Enter will submit the note so if multiple packages need to be listed, separate them by commas. Select the green Change Notes button to add the note to the package – see **Figure 10**.

| Smetrc Packages - Transfers      | ← Sales                   | <ul> <li>Financials   • Re</li> </ul> | ports 🛛 👻 🛛 Ad | min 👻         |                    |                            |                   |            |          | kt k         |
|----------------------------------|---------------------------|---------------------------------------|----------------|---------------|--------------------|----------------------------|-------------------|------------|----------|--------------|
| Packages                         |                           |                                       |                |               |                    |                            |                   |            |          |              |
| Active On Hold Inactive          | In Transit                |                                       |                |               |                    |                            |                   |            |          |              |
| New Packages New Transfer        | Change Loc                | ations Change Items A                 | djust Chang    | e Notes Fini  | sh                 |                            |                   |            |          |              |
| Tag                              | Src. H's                  | Src. Pkg's                            | Src. Pi's      | Location :    | Item :             | Category :                 | Item Strain       | Quantity : | P.B. No. | LT Status    |
| ► Q # 1A4FF01000000CD000000018   |                           |                                       |                |               |                    |                            |                   |            |          |              |
| ► Q # 1A4FF01000000CD000000017   | JK Test<br>07052023       | Change Notes                          |                |               |                    |                            |                   | ×          |          | NotSubmitted |
| ► Q # 1A4FF01000000CD000000015   |                           | Package # 1                           |                |               |                    |                            |                   | (clear)    |          | NotSubmitted |
| ► Q # 1A4FF01000000CD00000012    | Minnesota<br>Wild 7/12/22 | Package                               | 01000000CD00   | 0000018 Q     |                    | Note 2g of                 | Flower, 3g of Cor | ncentrate  |          | TestPassed   |
| ► Q # 1A4FF01000000CD00000000    |                           | + 1                                   | _              |               |                    |                            |                   | _          |          | NotSubmitted |
| ► Q III 1A4FF01000000CD000000000 |                           |                                       | Change No      | tes Cancel    |                    |                            |                   |            |          | NotSubmitted |
| ► Q # 1A4FF0100000CD00000007     |                           |                                       |                | Product Vault | Pre-Metro<br>Sales | Pre-Metrc<br>Sales Returns |                   | 5 ea       |          | NotSubmitted |

Figure 10: Selecting Newly Received Tag(s) and Changing Notes

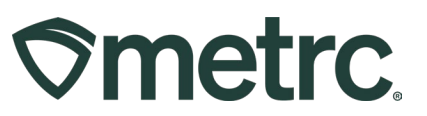

Once the note has been added, email the OMC and let them know the Pre-Metrc Sales Return items have been tagged. The OMC will then remove the dispensary's ability to create incoming external transfers.

## **Tagging Waste Product Returns**

The OMC will turn on external incoming transfers for the dispensaries that need to tag Waste Product Returns for the agreed upon timeframe. During this time, a user with permission at the dispensary will need to create a new incoming external transfer and select State Approved Waste Returns as the type. In the planned route field, input "N/A State Approved Waste Returns".

Once the External Transfers has been enabled by the OMC, take the following steps to complete tagging waste product returns:

Select the External option from the drop-down in the Transfers area on the navigational toolbar. Open the Incoming tab, then select the New Transfer button from the External Transfers grid – see **Figure 11**.

| <b>⊘metrc</b> Packages   - | Transfers   -         | Sales                        | ports   🗸 🛛 Admin | *                      |
|----------------------------|-----------------------|------------------------------|-------------------|------------------------|
| External Trans             | Licensed<br>Templates |                              |                   |                        |
|                            | External              |                              |                   |                        |
| View Manifest              | Trips                 |                              |                   |                        |
| Incoming                   |                       |                              |                   |                        |
| New Transfer               |                       |                              |                   |                        |
| Manifest :                 | Origin :              | Туре                         | E Pkg's E         | ETD :                  |
| ▶ 0000011501 🚻             |                       | State Approved Waste Returns |                   | 11/06/2023<br>10:26 am |

## Figure 11: Creating New Incoming Transfer in External Transfers grid

This will open the New Incoming Transfer action window to fill out the required fields for the External Transfer.

- Select State Approved Waste Returns option as the type from the drop-down menu.
- In the planned route field put "N/A State Approved Waste Returns."
- Select the Waste Product Return item for Package #1.

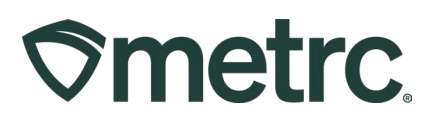

• In the quantity field, put the total number of items being tagged.

Once all required fields have been entered, select the green Register Transfer button to register the External Transfer – see **Figure 12**.

| туре          | State A  | Approved Was  | te Returns    | ~  |         |                       |                |       |    |      |
|---------------|----------|---------------|---------------|----|---------|-----------------------|----------------|-------|----|------|
| Phone No.     | 612-42   | 0-7100        |               |    |         |                       |                |       |    |      |
| Planned Route | N/A Sta  | te Approved \ | Vaste Returns |    |         | <u>Est.</u> Departure | <b>1</b> 01/26 | /2024 |    | toda |
|               |          |               |               |    |         |                       | ^              | ^     |    |      |
|               |          |               |               |    |         |                       | 03             | : 03  | PM |      |
|               |          |               |               |    |         |                       | *              | *     |    |      |
|               |          |               |               |    |         | Est. Arrival          | <b>m</b> 01/26 | /2024 |    | toda |
|               |          |               |               |    |         |                       | ^              | ^     |    |      |
|               |          |               |               |    |         |                       | 03             | : 03  | PM |      |
|               |          |               |               | li |         |                       | *              | *     |    |      |
| Pack          | age # 1  | Waste Prod    | uct Return    | ٩  | (clear) | Package Date          | <b>1</b> 01/26 | /2024 |    | toda |
| (             | Quantity | 5             | Each          | ~  |         |                       |                |       |    |      |
| • 1           | (pa      | ackage)       |               |    |         |                       |                |       |    |      |
|               |          |               |               |    |         |                       |                |       |    |      |
|               |          | -             |               |    |         |                       |                |       |    |      |

Figure 12: Registering the Transfer

Once the External Transfer has been registered, it will appear in the Incoming Externals Transfers grid and needs to be completed. To do this, select the Complete button on the right side of the External Transfer needing to be completed in the grid – see **Figure 13**.

| cte  | rnal Transfer                    | s                            |         |                        |       |                        |     |                        |      |          |          | N - Dispensary   D       |
|------|----------------------------------|------------------------------|---------|------------------------|-------|------------------------|-----|------------------------|------|----------|----------|--------------------------|
|      | inter transform                  |                              |         |                        |       |                        |     |                        |      |          |          | Minnesota 1              |
| View | Manifest                         |                              |         |                        |       |                        |     |                        |      |          | Edit     |                          |
| Inco | oming                            |                              |         |                        |       |                        |     |                        |      |          | Complete |                          |
| N    | ew Transfer<br>Manifest : Origin | : Туре                       | : Pkg's | ETD I                  | ATD : | ETA :                  | ATA | Received               | ETRD | i ATRD i | Void     |                          |
| •    | 0000013202                       | State Approved Waste Returns | 1       | 01/26/2024<br>03:03 pm |       | 01/26/2024<br>03:03 pm |     |                        |      |          |          | Edit<br>Complete<br>Vold |
|      | 0000013201                       | State Approved Waste Returns | 4       | 01/26/2024<br>01:37 pm |       | 01/26/2024<br>01:37 pm |     | 01/26/2024<br>02:22 pm |      |          |          |                          |
| . P  |                                  |                              |         |                        |       |                        |     |                        |      |          |          | 6 mm                     |

Figure 13: Completing the Transfer

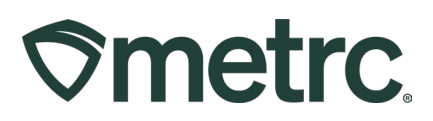

This will open the Complete Incoming Transfer action window to now place a new Metrc package tag with the item or items and select that tag on the Complete Incoming Transfer screen in the Package #1 field. Then choose the location where the items will be stored. One Metrc tag can be used for all the Pre-Metrc Returns getting tagged in Metrc at that time. Once all required information has been entered, select the green Complete Transfer button to complete the transfer – see **Figure 14**.

| Manifest                | 0000013202             | Transfer Type    | State Approved W | /aste Returns       |   |      |          |
|-------------------------|------------------------|------------------|------------------|---------------------|---|------|----------|
| Origin Lic. No.         |                        | Origin Name      |                  |                     |   |      |          |
| Main Phone <u>No</u> ,  | 612-420-7100           | Mobile Phone No. |                  |                     |   |      |          |
| Phone No. for Questions | s                      |                  |                  |                     |   |      |          |
| Employee ID             | >                      | Vehicle Make     |                  |                     |   |      |          |
| Driver's Name           | э                      | Vehicle Model    |                  |                     |   |      |          |
| Driver's <u>Lic. No</u> | k                      | License Plate    |                  |                     |   |      |          |
| Package # 1             | 1A4FF0100000CD00000020 | Q Item Waste     | Product Return   | Shipped <u>Qty.</u> | 5 | ea   | 🗌 Reject |
|                         | Deside and March       | 0                |                  | Peceive Otv         | 5 | Each |          |

Figure 14: Tagging and Completing the Transfer

After completing the incoming transfer, the package will appear in the active packages grid and a note will need to be added to the new package.

To add a note to the newly received package tag, go to the Packages area in the navigational toolbar to open the Packages grid. Select the Active tab to see the new package – see **Figure 15** below.

# 

| Smetrc Packages - Transfers          |            | · Financials - F    | Reports   🗕 🗛 | dmin 👻        |                               |                                 |             |            |          |
|--------------------------------------|------------|---------------------|---------------|---------------|-------------------------------|---------------------------------|-------------|------------|----------|
| Packages                             |            |                     |               |               |                               |                                 |             |            |          |
|                                      |            |                     |               |               |                               |                                 |             |            |          |
| Active On Hold Inactive              | n Transit  |                     | _             |               |                               |                                 |             |            |          |
| New Packages New Transfer            | Change Loc | ations Change Items | Adjust Chang  | ge Notes Fin  | ish                           |                                 |             |            |          |
| Tag :                                | Src. H's   | Src. Pkg's          | Src. Pj's     | Location :    | Item :                        | Category :                      | Item Strain | Quantity : | P.B. No. |
| ► Q # 1A4FF0100000CD00000018         |            |                     |               | Product Vault | Pre-Metrc<br>Sales<br>Returns | Pre-Metrc<br>Sales Returns      |             | 5 ea       |          |
| ► Q <b>#</b> 1A4FF01000000CD00000020 |            |                     |               | Product Vault | Waste<br>Product              | State Approved<br>Waste Returns |             | 5 ea       |          |

Figure 15: Active Packages Grid

Highlight the newly received package by clicking on it, then select the Change Notes button to access the Change Notes action window. Here, enter a note listing what was returned and their approximate quantities. Pressing Enter will submit the note so if multiple packages need to be listed, separate them by commas. Select the green Change Notes button to add the note to the package – see **Figure 16**.

| Smetrc Packages - Transfers    | I ▼ Sales I ▼ Financials I ▼ Reports I ▼ Admin ▼                                                                                                    | h                   |
|--------------------------------|----------------------------------------------------------------------------------------------------|---------------------|
| Packages                       |                                                                                                    |                     |
| Active On Hold Inactive        | In Transit                                                                                                    |                     |
| New Packages New Transfer      | Change Locations Change Items Adjust Change Notes Finish                                                                                                    |                     |
| Tag                            | Src. H's         I         Src. Pi's         I         Location         Item         Category         Item Strain         Quantity                                                                     | : P.B. No. : LT Sta |
| • Q # 1A4FF01000000CD000000018 | Change Notes ×                                                                                                    | NotSub              |
| ► Q # 1A4FF01000000CD00000020  | Package # 1 (clear)                                                                                                    | NotSub              |
| ► Q ■ 1A4FF0100000CD00000017   | JK Test         Package         1A4FF01000000CD000000020         Q         Note         2g of Flower, 3g of Concentrate           07052023         +         1         1         1         1         1 | NotSub              |
| ► Q # 1A4FF01000000CD000000015 |                                                                                                    | NotSub              |
| ► Q # 1A4FF0100000CD00000012   | Change Notes Cancel Wild 7/12/2                                                                                                    | TestPar             |
| • Q # 1A4FF01000000CD00000000  | Pre-Metro Pre-Metro 1 ea                                                                                                    | NotSub              |

Figure 16: Selecting Newly Received Tag(s) and Changing Notes

Email The OMC and let them know you have finished tagging Pre-Metrc Waste Product Return items. The OMC will then remove the dispensary's ability to create incoming external transfers.

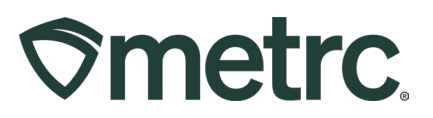

# **Metrc Resources**

If you have any questions, or need additional support, the following resources are available:

Contact Metrc Support: Email Support@metrc.com or call 877-566-6506

**Metrc Learn:** Metrc Learn is designed to offer educational opportunities to enhance users' skills with the Metrc system and provides various training options. In addition, the learning system is organized into facility-specific programs made up of various courses. To login, visit <u>Metrc Learn</u> and enter your login credentials, or to access, register by visiting the <u>Metrc Learn Registration</u>.

**Access additional resources:** In the Metrc system, click on the "Support" dropdown in the top-right navigation pane and select the appropriate resource, including educational guides and more.

Thank you for your continued partnership.